Fast results for the fast orienteer

# WinSplits Online & O-Service

"No more waiting for results!"

A Reference for the Rest of Us!

Henrik Poulsen Version 1

### Indhold

| Lidt om denne vejledning                              | 1  |
|-------------------------------------------------------|----|
| Forberedelser inden du kan starte                     | 2  |
| Hvordan ser det færdige resultatet ud?                | 3  |
| Stræktider fra løbsprogrammet                         | 4  |
| Overfør stræktider til WinSplits Online               | 7  |
| Sammenkæd stræktider i WinSplits Online med O-Service | 10 |

# Lidt om denne vejledning

#### Hvorfor en "Dummies" vejledning

Jeg har skrevet denne vejledning så det kan komme til alle interesseredes kendskab, hvor simpelt det er at få resultaterne fra et orienteringsarrangement gjort hurtigt tilgængeligt online.

De hurtige online resultater efterspørges af deltagerne i arrangementerne.

Deltagere bliver glade, når stræktider og resultater er online, når de kommer hjem efter et godt arrangement.

#### Hvad kan jeg lære ved at læse vejledningen

Efter at du har læst vejledning, kan du:

- Oprette dit arrangement i WinSplits Online
- Opdatere dit arrangement i WinSplits med de nyeste resultater fra dit løbsprogram.
- Sammenkoble dit arrangement i WinSplits med O-Service

#### Hvis noget skal rettes

Hvis du finder fejl, unøjagtigheder eller noget der blot ikke er til at forstå i denne vejledning, så tøv ikke med at give mig besked så jeg kan få det rettet.

Du skriver til mig på webmaster@fiforientering.dk

Henrik Poulsen, FIF Hillerød Orientering

# Forberedelser inden du kan starte

#### Ting jeg skal have

Før du kan komme hele vejen igennem denne vejledning, er der nogle ting som du skal have adgang til:

- En computer med forbindelse til internettet
- Adgang til O-Service som 'Løbsarrangør'
- Adgang til stræktider fra det løbsprogram som har været anvendt ved arrangementet

De enkelte punkter er uddybet længere fremme i vejledningen.

#### Ting jeg skal gøre

Intet udover at følge denne vejledning.

# Hvordan ser det færdige resultatet ud?

Når dit arrangement er oprettet i WinSplits Online og sammenkædet med O-Service, vil du se følgende:

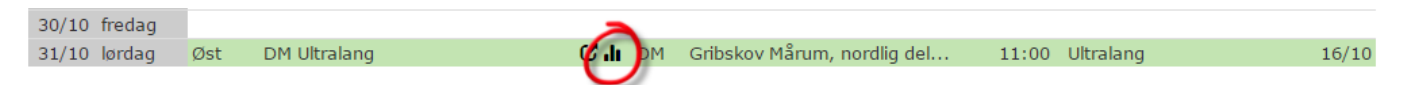

Denne markering kan interesserede klikke på, hvorefter de relevante oplysninger (stræktider og dermed også resultater) vises i WinSplits Online.

I det viste eksempel vises dette i WinSplits Online:

| klasse | *  |    | klasse | キ  |    | klasse | キ  |    |
|--------|----|----|--------|----|----|--------|----|----|
| D21-   | 7  | 25 | D-14B  | 1  | 19 | D45-   | 11 | 22 |
| D21-B  | 4  | 19 | H-14   | 5  | 21 | H45-   | 24 | 25 |
| D21-C  | 9  | 19 | H-14B  | 4  | 19 | D50-   | 12 | 18 |
| H21-   | 19 | 32 | D-12   | 3  | 19 | H50-   | 18 | 22 |
| H21-B  | 4  | 21 | D-12B  | 2  | 17 | D55-   | 18 | 18 |
| H21-C  | 4  | 19 | H-12   | 1  | 19 | H55-   | 24 | 22 |
| D-20   | 7  | 25 | D-10   | 2  | 17 | D60-   | 6  | 17 |
| D-20B  | 1  | 19 | H-10   | 7  | 17 | H60-   | 14 | 18 |
| H-20   | 8  | 32 | D35-   | 4  | 25 | D65-   | 16 | 17 |
| H-20B  | 3  | 21 | D35-B  | 14 | 19 | H65-   | 19 | 18 |
| H-20C  | 1  | 19 | H35-   | 8  | 32 | D70-   | 12 | 14 |
| D-16   | 4  | 18 | H35-B  | 11 | 21 | H70-   | 37 | 17 |
| H-16   | 2  | 22 | D40-   | 9  | 22 | Beg    | 16 | 17 |
| D-14   | 4  | 19 | H40-   | 12 | 25 |        |    |    |

Ved at klikke på en af de viste klasser, kan man se detaljerede stræktider og resultater for den pågældende klasse, således:

| Sluttid | Diff   | str tot                |      | str t  | ot   | str to  | t    | str to  | ot   | str to  | t    | str to  | ot      | str to  | ot   | str to  | ot   | str to | at .  |
|---------|--------|------------------------|------|--------|------|---------|------|---------|------|---------|------|---------|---------|---------|------|---------|------|--------|-------|
|         |        | S-1 (12                | 2)   | 1-2 (1 | 24)  | 2-3 (12 | 25)  | 3-4 (12 | 27)  | 4-5 (12 | 28)  | 5-6 (1  | 29)     | 6-7 (13 | 30)  | 7-8 (13 | 31)  | 8-9 (1 | 34) 🔏 |
| 50.31   | +0.00  | 1.55                   | (1)  | 0.50   | (2)  | 0.35    | (1)  | 2.00    | (1)  | 1.56    | (7)  | 1.20    | (11)    | 1.14    | (1)  | 1.00    | (6)  | 1.08   | (2)   |
|         |        | 1.55                   | (1)  | 2.45   | (2)  | 3.20    | (1)  | 5.20    | (1)  | 7.16    | (2)  | 8.36    | (2)     | 9.50    | (2)  | 10.50   | (2)  | 11.58  | (1)   |
| 53.16   | +2.45  | 2.03                   | (4)  | 0.54   | (5)  | 0.49    | (8)  | 2.58    | (9)  | 1.39    | (2)  | 0.54    | (1)     | 1.23    | (7)  | 0.54    | (2)  | 1.17   | (6)   |
|         |        | 2.03                   | (4)  | 2.57   | (3)  | 3.46    | (4)  | 6.44    | (5)  | 8.23    | (4)  | 9.17    | (3)     | 10.40   | (3)  | 11.34   | (3)  | 12.51  | (3) 🔨 |
| 55.28   | +4.57  | 1.55                   | (1)  | 0.49   | (1)  | 0.38    | (2)  | 2.15    | (2)  | 1.33    | (1)  | 0.58    | (3)     | 1.22    | (5)  | 0.57    | (5)  | 1.40   | (14)  |
|         |        | 1.55                   | (1)  | 2.44   | (1)  | 3.22    | (2)  | 5.37    | (2)  | 7.10    | (1)  | 8.08    | (1)     | 9.30    | (1)  | 10.27   | (1)  | 12.07  | (2)   |
| 55.38   | +5.07  | 2.07                   | (5)  | 0.50   | (2)  | 0.42    | (4)  | 2.21    | (3)  | 2.22    | (12) | 0.57    | (2)     | 1.21    | (3)  | 0.55    | (3)  | 1.30   | (12)  |
|         |        | 2.07                   | (5)  | 2.57   | (3)  | 3.39    | (3)  | 6.00    | (3)  | 8.22    | (3)  | 9.19    | (4)     | 10.40   | (3)  | 11.35   | (4)  | 13.05  | (4)   |
| 57.06   | +6.35  | 2.46 (                 | 14)  | 1.23   | (16) | 0.44    | (5)  | 2.41    | (7)  | 1.49    | (5)  | 1.04    | (4)     | 1.25    | (9)  | 0.56    | (4)  | 1.06   | (1)   |
|         |        | 2.46 (                 | 14)  | 4.09   | (16) | 4.53    | (11) | 7.34    | (8)  | 9.23    | (8)  | 10.27   | (7)     | 11.52   | (7)  | 12.48   | (7)  | 13.54  | (6)   |
| 58.41   | +8.10  | 2.14                   | (6)  | 0.55   | (6)  | 0.49    | (8)  | 2.30    | (4)  | 1.58    | (8)  | 1.14    | (8)     | 1.22    | (5)  | 1.00    | (6)  | 1.13   | (5)   |
|         |        | 2.14                   | (6)  | 3.09   | (5)  | 3.58    | (5)  | 6.28    | (4)  | 8.26    | (5)  | 9.40    | (5)     | 11.02   | (5)  | 12.02   | (5)  | 13.15  | (5)   |
| 1:03.55 | +13.24 | 2.25 (                 | 10)  | 1.04   | (8)  | 0.45    | (6)  | 3.06    | (12) | 1.48    | (4)  | 1.19    | (10)    | 1.51    | (14) | 1.02    | (9)  | 1.11   | (3)   |
|         |        | 2.25 (                 | 10)  | 3.29   | (9)  | 4.14    | (8)  | 7.20    | (7)  | 9.08    | (7)  | 10.27   | (7)     | 12.18   | (8)  | 13.20   | (8)  | 14.31  | (8)   |
| 1:12.07 | +21.36 | 2.00                   | (3)  | 1.28   | (17) | 0.39    | (3)  | 8.54    | (19) | 1.53    | (6)  | 1.05    | (5)     | 1.19    | (2)  | 0.50    | (1)  | 1.11   | (3)   |
|         |        | 2.00                   | (3)  | 3.28   | (7)  | 4.07    | (7)  | 13.01   | (18) | 14.54   | (17) | 15.59   | (16)    | 17.18   | (16) | 18.08   | (16) | 19.19  | (16)  |
| 1:12.46 | +22.15 | 2.57 (                 | 16)  | 1.06   | (10) | 1.19    | (15) | 3.06    | (12) | 2.01    | (9)  | 1.24    | (13)    | 1.39    | (13) | 1.15    | (18) | 1.31   | (13)  |
|         |        | 2.57 (                 | 16)  | 4.03   | (15) | 5.22    | (15) | 8.28    | (12) | 10.29   | (10) | 11.53   | (9)     | 13.32   | (9)  | 14.47   | (9)  | 16.18  | (9)   |
| 1:16.46 | +26.15 | 2.20                   | (9)  | 1.15   | (13) | 0.57    | (10) | 5.39    | (18) | 2.21    | (10) | 1.23    | (12)    | 1.38    | (11) | 1.12    | (15) | 1.48   | (16)  |
|         |        | 2.20                   | (9)  | 3.35   | (10) | 4.32    | (9)  | 10.11   | (16) | 12.32   | (16) | 13.55   | (15)    | 15.33   | (13) | 16.45   | (13) | 18.33  | (14)  |
| 1:17.05 | +26.34 | 2.44 (                 | (11) | 1.18   | (15) | 1.34    | (17) | 2.38    | (6)  | 2.30    | (16) | 1.31    | (14)    | 1.38    | (11) | 1.07    | (12) | 1.20   | (8)   |
|         |        | 2.44 (                 | (11) | 4.02   | (13) | 5.36    | (16) | 8.14    | (10) | 10.44   | (11) | 12.15   | (11)    | 13.53   | (10) | 15.00   | (10) | 16.20  | (10)  |
| 1:21.12 | +30.41 | 2.14                   | (6)  | 1.14   | (12) | 1.21    | (16) | 3.09    | (14) | 2.25    | (14) | 1.36    | (16)    | 1.59    | (16) | 1.14    | (16) | 2.05   | (14)  |
| 4.04.07 | 00.55  | 2.14                   | (6)  | 3.28   | (7)  | 4.49    | (10) | /.58    | (9)  | 10.23   | (9)  | 11.59   | (10)    | 13.58   | (11) | 15.12   | (11) | 17.17  | (12   |
| 1:21.27 | +30.56 | A State of Contraction | 46), | 1.04   | -    | $\sim$  |      | 1 1 1 1 | av.  | 2.37    | -    | and the | everal. | - 1.23  | 2    | 1.14    | (16) | 6.04   | (P    |

Nu har du set det mulige resultat, så skal du bare lære at lave det – det gør du på de følgende sider.

# Stræktider fra løbsprogrammet

#### Generelt om filformater og løbsprogrammer

Den måde som du arbejder med løbsprogrammet, er selvfølgelig forskelligt fra program til program.

Lige meget hvilket løbsprogram der anvendes, skal du have fat i stræktiderne i et bestemt format. Du skal altså eksportere nogle oplysninger fra løbsprogrammet ud på computeren.

I resten af denne guide, forudsættes det at du har gemt stræktiderne i en fil med navnet *split.xml* eller *split.csv* (afhængig af program – se nedenfor), og at den er placeret på din computers *Skrivebord*.

Når du eksporterer stræktider fra dit løbsprogram, skal disse eksporteres i et format som WinSplits Online kan anvende.

I denne guide anvendes følgende formater IOF.XML eller SportSoftware CSV.

Herunder har jeg lavet guide for de løbsprogrammer som jeg har fundet relevante. Du skal være velkommen til at sende mig en guide for netop det løbsprogram som du anvender. Så skal jeg udvide guiden med disse oplysninger.

#### SportSoftware OE2003

Vælg 'Under løbet' og 'Resultater' Vælg 'Officielle' I listen over 'Klasser' vælges de klasser der skal medtages I nedenstående billede vælges filtypen CSV Navngiv filen *'split.csv'* og gem denne fil på computerens *Skrivebord* 

| 🚩 Resultater           |                                                                                                    |             |           |
|------------------------|----------------------------------------------------------------------------------------------------|-------------|-----------|
| Opdater Skriver Labels | Publicer ASCII fil Automatiske indstillir                                                                                                    | nger Layout | Email Luk |
| 👌 🄁 📇 🦫 🐂              | 1 76 🕂 🗹 🗸                                                                                                    |             |           |
| PI Stnr Navn           | År Klub                                                                                                    | Tid         |           |
|                        | Gem rapport på ASCII fil                                                                                                    |             |           |
|                        | Filformat:<br>C XML, IDF standard<br>Fast kolonnebredde (SSD)<br>Tegn-separerede kolonner (CSV)<br>Afgrænser Semikolon<br>Streng-deler "<br>Excel tidsformat<br>Fil-<br>Upload filer til WEB | Fortryd     |           |

#### SportSoftware OE2010

(mangler)

#### **EResults** Pro

Skift til fanen 'Resultater' I listen 'Klasser', vælges de klasser der skal medtages i eksporten. I listen 'Udskriv:' vælges 'IOF-XML v3.0

| sser               | Udskrifter                 |
|--------------------|----------------------------|
| Gasse              | Udskriv:                   |
| Begynder           | IOF-XML v3.0 V             |
| 2 D 10             | O Printer                  |
| 2 H 10<br>2 D 12   | O Vis utskrift             |
| 7 H-12             | OHTM                       |
| D 14               | @ Fil                      |
| 2 H 14             | I FI                       |
| D 16               | Udskriv                    |
| 2 H 16<br>2 Vokaan | Skift side for hver klasse |
| Voksen             | Kombiner klasser           |

Klik på knappen 'Udskriv' for at gemme stræktiderne.

Navngiv filen som 'split.xml' og gem denne fil på computerens Skrivebord.

#### eTiming

Vælg 'Fil', 'Gem som', 'Klubben online stræktider' Vælg filtypen IOF-XML Navngiv filen '*split.xml*' og gem denne fil på computerens *Skrivebord* 

| C   | Løber                                                                      |                                                                                                    |   |
|-----|----------------------------------------------------------------------------|----------------------------------------------------------------------------------------------------|---|
| Fil | Data Start Resultat Dive                                                   | rse Ønsker Vindue                                                                                                    |   |
|     | Ny<br>Åbne<br>Database vejviser<br>Alias for ekstern database<br>Gem som   |                                                                                                    | æ |
|     | Klubben online<br>Importer<br>Opgrader<br>Nyt dataformat<br>Sikkerhedskopi | gem som HTML<br>gem i forskellige formater<br>Klubben online startliste<br>Klubben online resultater<br>Klubben online stræktider<br>n3Sport strekktider |   |
|     | Afslut vindue Ctrl+F4<br>Afslut Ctrl+Alt+X<br>1<br>2<br>3                  | Sportsim<br>Bof rank<br>Sportsim<br>Excel fil                                                                                                    |   |

#### MeOS

Fra fanen 'Løb' klikkes på knappen 'Resultater & stræktider'. I listen 'Valg af klasse:', vælges de klasser der skal medtages i eksporten. Klip på knappen 'Gennemse...' og vælg følgende:

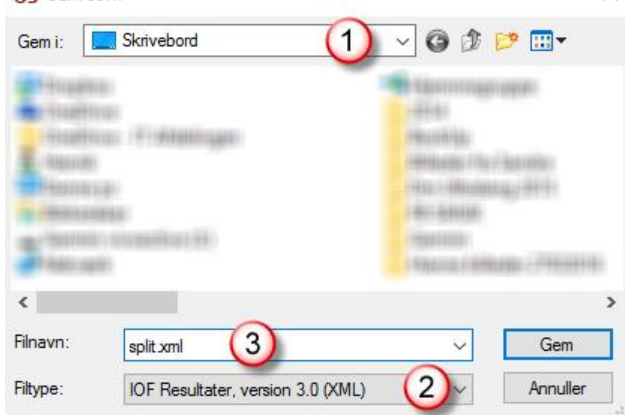

- 1) Vælg Skrivebord som 'Gem i:'
- 2) Vælg 'Filtype:' IOF Resultater, version 3.0 (XML)
- 3) Angiv 'Filnavn:', split.xml

# Overfør stræktider til WinSplits Online

#### **Generelt om WinSplits Online**

WinSplits Online er en gratis internettjeneste hvortil arrangører af orienteringsarrangementer af alle størrelser, kan uploade resultater således at disse kan vises online og danne grundlag for simple stræktidsanalyser.

Den danske udgave af WinSplits Online findes på http://obasen.orientering.se/winsplits/online/dk

#### Overfør resultat til WinSplits Online

Start med at sikre, at du har adgang til stræktiderne fra løbet, enten i 'IOF XML' eller 'Sports Software CSV' format, og at disse oplysninger findes i filen '*split.xml*' eller '*split.csv*' på din computers *Skrivebord* (det var det, vi lavede i forrige afsnit).

Din computer skal have adgang til internettet, hvorefter du klikke ind på denne hjemmeside, <u>http://obasen.orientering.se/winsplits/online/dk</u>.

På hjemmesiden klikker du på 'Upload stræktider'.

| Start Om V                           | WinSplits Online            |                          | WinSplits Pro<br>Makes splits come alive. |  |  |  |  |  |
|--------------------------------------|-----------------------------|--------------------------|-------------------------------------------|--|--|--|--|--|
| Velkommen til WinSplits Online Hjælp |                             |                          |                                           |  |  |  |  |  |
| Stævner                              |                             |                          | Søn stævn                                 |  |  |  |  |  |
| data 🔻                               | stævnenavn                  | arrangør                 | land                                      |  |  |  |  |  |
| 30-11-2016                           | NatCup 2016-17 3. Afd.      | Søllerød OK              | Danmark                                   |  |  |  |  |  |
| 27-11-2016                           | Vinterlang                  | Søllerød OK              | Danmark                                   |  |  |  |  |  |
| 26-11-2016                           | Klubmesterskab              | OK Roskilde              | Danmark 1                                 |  |  |  |  |  |
| 24-11-2016                           | NightChamp, etape 3         | OK PAN                   | Danmark                                   |  |  |  |  |  |
| 24-11-2016                           | NightChamp, etape 3         | OK PAN                   | Danmark 2                                 |  |  |  |  |  |
| 20-11-2016                           | Vinterlangdistanceløb 1 afd | Ballerup Ok              | Danmark                                   |  |  |  |  |  |
| 17-11-2016                           | NightChamp, etape 2         | OK PAN                   | Danmark 1                                 |  |  |  |  |  |
| 17-11-2016                           | NightChamp, etape 2         | OK PAN                   | Danmark                                   |  |  |  |  |  |
| 16-11-2016                           | Natcup 2. afdeling          | FIF Hillerød Orientering | Danmark                                   |  |  |  |  |  |
| 13-11-2016                           | Jættemilen 2016             | OK73                     | Danmark 2                                 |  |  |  |  |  |
| 12-11-2016                           | Novembersprinten 2016       | Helsingør SOK            | Danmark 1                                 |  |  |  |  |  |
| 12-11-2016                           | Vinterserien MTBO Rude Skov | OK Øst                   | Danmark                                   |  |  |  |  |  |
| 10-11-2016                           | NightChamp, etape 1         | OK PAN                   | Dansedous                                 |  |  |  |  |  |

I feltet 'filformat' skal du vælge 'IOF XML', hvis du har en '*split.xml*' fil, eller 'Sport Software CSV', hvis du har en '*split.csv*'.

Klik på 'Næste >>' når du har valgt filformat, i dette eksempel er valgt 'IOF XML' som format, det næste billede du ser er følgende:

| Upload af stræktider, trin 2 af 5: filupload                                                                                                    |                                      |                                                                                                    |  |  |  |  |  |
|----------------------------------------------------------------------------------------------------|--------------------------------------|----------------------------------------------------------------------------------------------------|--|--|--|--|--|
| På denne side angiver du blandt andet navn på stræktidsfilen. Oplysninger markeret med * er obligatoriske. Gå videre ved at klikke på <i>Næste.</i><br>Obs! Hvis filen er stor eller din opkobling er langsom kan det tage lang tid inden filen er uploadet. Afbryd derfor ikke uploadningen selv om det<br>tager meget lang tid og det ikke ser ud som om at der sker noget. |                                      |                                                                                                    |  |  |  |  |  |
| egenskab                                                                                                    | værdi                                | beskrivelse                                                                                                    |  |  |  |  |  |
| filformat                                                                                                    | IOF XML                              | Tidligere udfyldt information.                                                                                                    |  |  |  |  |  |
| stævnenummer<br>adgangskode                                                                                                    |                                      | Stævnenummer og adgangskode udfyldes kun hvis du vil erstatte tidligere<br>uploadet stræktider med nye stræktider. Anvend det stævnenummer og<br>den adgangskode du fik ved den forrige upload. Klik her for at fjerne<br>tidligere uploadede stræktider. Har du glemt adgangskoden, klik her. |  |  |  |  |  |
| e-<br>mailadresse *                                                                                                    |                                      | E-mailadressen til dig som uploader stræktiderne.                                                                                                    |  |  |  |  |  |
| stræktidsfil *                                                                                                    | Vælg fil Der er ikke valgt nogen fil | Sti og navn på den fil som indeholder stræktiderne. Filen kan være i<br>zippet format for at mindske uploadtiden. Klik på <i>Gennemse</i> for at<br>vælge fil dialogboxen, eller skriv filnavnet direkte i tekstboxen.                                                                         |  |  |  |  |  |
| << Forrige                                                                                                    |                                      | Næste >>                                                                                                    |  |  |  |  |  |

'Stævnenummer' og 'adgangskode' skal du kun bruge hvis du skal opdatere stræktider på et løb som du allerede har oprettet på WinSplits Online, eller hvis du skal slette løbet fra WinSplits Online.

Hvis du har valgt filformat 'Sport Software CSV' vil du også skulle udfylde feltet 'nultid', således:

| nultid * | Stævnets nultid i formatet tt.mm, f eks 10.00. Nultiden finder du ved at |
|----------|--------------------------------------------------------------------------|
|          | vælge Indstillinger i menuen Tävling i OE20xx / MT20xx / OS20xx.         |

Angiv din aktive 'e-mailadresse', således at WinSplits Online kan sende dig stævnenummer og adgangskode for det løb som du oprettet.

Klik på knappen 'Vælg fil' og vælg din fil med stræktider '*split.xml*' eller '*split.csv*'. Herefter klikker du på 'Næste >>'.

Hvis du har valgt filformat 'IOF XML', men arbejder med en '*split.csv*' fil vil du opleve at indlæsningen aldrig kommer videre, så kontroller at det valgte filformat passer med formatet på den '*split.???*' Fil du har.

Skærmbilledet vil nu være udfyldt med oplysninger om det løb du arbejder med. Kontroller oplysningerne og udfyld de oplysninger der mangler, hvorefter du klikker på 'Næste >>'.

Når stræktiderne er klar til at bliver overført vises en oversigt over de oplysninger, du har angivet. Kontroller at du arbejder med de rigtige oplysninger, og tryk så på 'Næste >>'.

Når oplysningerne er overført, vises en kvittering for de oplysninger, du har overført (disse oplysninger bliver også sendt til din mail). Du kan se kvitteringen herunder:

# Upload af stræktider , trin 5 af 5: upload gennemført Stævnets navn er nu tilføjet WinSplits Onlines database. Tak for din medvirken! Link direkte til klassevalg for det her stævne med følgende HTML-køde: <A href="http://obasen.orientering.se/winsplits/online/dk/show\_event.asp?id=46210" target="\_blank">Stræktider, WinSplits Online</A> Du kan erstatte stræktider for dette stævne ved at gentage denne procedure. I så fald kræves det stævnenummer og den adgangskode som fremgår nedenfor. Skriv derfor disse oplysninger ned! Oplysningerne er også sendt med e-mail til den adresse som blev angivet. Stævnenummer 46210 Adgangskode cssdek WinSplits Onlines startside >> Stræktiderne for det uploadede stævne >>

Stævnenummer skal du bruge for at sammenkæde stræktiderne i WinSplits Online med løbet i O-Service.

Stævnenummer og adgangskode skal du også bruge, hvis du senere skal ændre eller slette stræktiderne for dette løb.

#### Opdater eller slet allerede overførte resultater i WinSplits Online

Hvis du senere vil opdatere eller slette stræktider i WinSplits Online, skal du blot ind på samme hjemmeside igen og vælge filformat, herefter kan du indtaste stævnenummer og adgangskode, således:

| Upload af stræktider, trin 2 af 5: filupload                                                                                                    |                                      |                                                                                                    |  |  |  |  |
|----------------------------------------------------------------------------------------------------|--------------------------------------|----------------------------------------------------------------------------------------------------|--|--|--|--|
| På denne side angiver du blandt andet navn på stræktidsfilen. Oplysninger markeret med * er obligatoriske. Gå videre ved at klikke på <i>Næste.</i><br>Obs! Hvis filen er stor eller din opkobling er langsom kan det tage lang tid inden filen er uploadet. Afbryd derfor ikke uploadningen selv om det<br>tager meget lang tid og det ikke ser ud som om at der sker noget. |                                      |                                                                                                    |  |  |  |  |
| egenskab værdi beskrivelse                                                                                                    |                                      |                                                                                                    |  |  |  |  |
| filformat                                                                                                    | IOF XML                              | Tidligere udfyldt information.                                                                                                    |  |  |  |  |
| stævnenummer<br>adgangskode                                                                                                    | 46210                                | Stævnenummer og adgangskode udfyldes kun hvis du vil erstatte tidligere<br>uploadet stræktider med nye stræktider. Anvend det stævnenummer og<br>den adgangskode du fik ved den forrige upload. Klik her or at fjerne<br>tidligere uploadede stræktider. Har du glemt adgangskoden, klik her. |  |  |  |  |
| e-mailadresse                                                                                                    |                                      | E-mailadressen til dig som uploader stræktiderne.                                                                                                    |  |  |  |  |
| stræktidsfil                                                                                                    | Vælg fil Der er ikke valgt nogen fil | Sti og navn på den fil som indeholder stræktiderne. Filen kan være i<br>zippet format for at mindske uploadtiden. Klik på <i>Gennemse…</i> for at<br>vælge fil dialogboxen, eller skriv filnavnet direkte i tekstboxen.                                                                       |  |  |  |  |
| << Forrige                                                                                                    |                                      | Næste >>                                                                                                    |  |  |  |  |

Skal der indlæses opdaterede stræktider, skal du igen klikke på 'Vælg fil', og derefter vælge filen med de opdaterede stræktider.

Vil du slette dit løb fra WinSplits Online, skal du klikke på det link der er markeret med *C*, hvorefter du indtaster stævnenummer og adgangskode.

# Sammenkæd stræktider i WinSplits Online med O-Service

#### Generelt om brug af stræktider i WinSplits Online

Når stræktiderne fra dit løb er tilgængelige i WinSplits Online kan du linke til disse fra din hjemmeside, resultatoversigt, facebook eller hvor du måtte ønske at gøre dine deltagere opmærksom på, at resultater/stræktider er tilgængelige.

Det mest åbenlyse sted er dog at bruge O-Service.

#### Adgang til WinSplits Online direkte fra O-Service

Da du overførte stræktiderne til WinSplits Online, modtog du et stævnenummer retur som kvittering på at alt var blevet overført.

Dette stævnenummer skal du registrere på løbet i O-Service, således:

- 1. Log på O-Service med rettigheder som 'Løbsarrangør'
- 2. Via kalenderen finder du det løb som du vil linke til stræktiderne i WinSplits Online
- 3. Åben løbet og klik på 'Ret kalender' i bunden af skærmbilledet

Klik på **v** ved den aktivitet som skal linkes til stræktiderne i WinSplits Online.

| Alle dage                       | ♥ |
|---------------------------------|---|
| Aktiviteter 31-10-2015          | v |
| Skovtilladelser                 | ♥ |
| Hvor i Danmark/Orienteringskort | ♥ |

Udfyld feltet WinSplits Online med det stævnenummer som dine stræktider fik tildelt da du overførte dem til WinSplits Online. Herefter klikkes 'Gem' i bunden af skærmbilledet.

| Aktiviteter 31-10-2015 |                     |                               |                                |                  |         |  |  |  |
|------------------------|---------------------|-------------------------------|--------------------------------|------------------|---------|--|--|--|
| Dato                   | 31-10-2015          | Tilmeldingsfrist              | 16-10-2015                     | <b>G</b> Rediger | ₩Kopier |  |  |  |
| Tilmeldte              | 376                 | Eftertilmelding til           | Husk at udfylde under Rediger! |                  |         |  |  |  |
| Rækkefølge             | 0                   | Tidsrum                       | 11 : 00 16 : 00                |                  |         |  |  |  |
| Art                    | Ultralang (Art u: P | å kalender,På terminsliste,)  | •                              |                  |         |  |  |  |
| Beskrivelse            | Ultralang           |                               |                                |                  |         |  |  |  |
| Sted                   | Gribskov Mårum, n   | ordlig del af Gribskov Midt o | Søskov 🛛 Aflyst                |                  |         |  |  |  |
| Stræktider             | WinSplits Online    |                               | C Upload data                  |                  |         |  |  |  |

Nu vil kalenderen i O-Service vise linket til WinSplits Online, således:

| 31/10 lørdag | Øst | DM Ultralang | 🗳 🎰 DM | Gribskov Mårum, nordlig del | 11:00 | Ultralang | 16/10 |
|--------------|-----|--------------|--------|-----------------------------|-------|-----------|-------|
|              |     |              |        |                             |       |           |       |